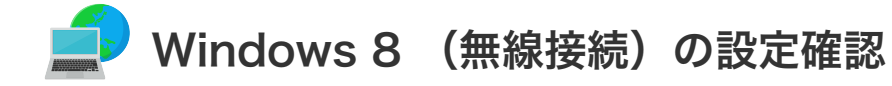

## Windows 8 (無線接続)の設定確認

1. マウスを使用してカーソルを右上に移動させることで、右上の設定画面が表示されます。 「設定」をクリックします。

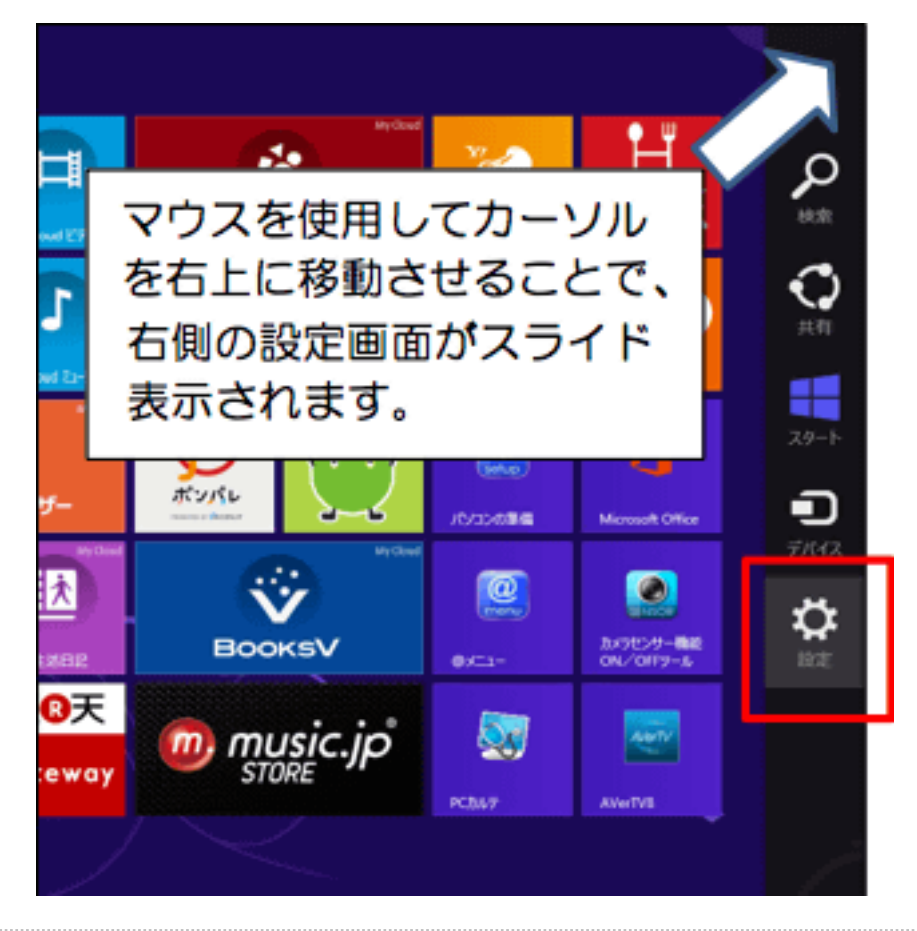

2. 「利用可能」をクリックします。

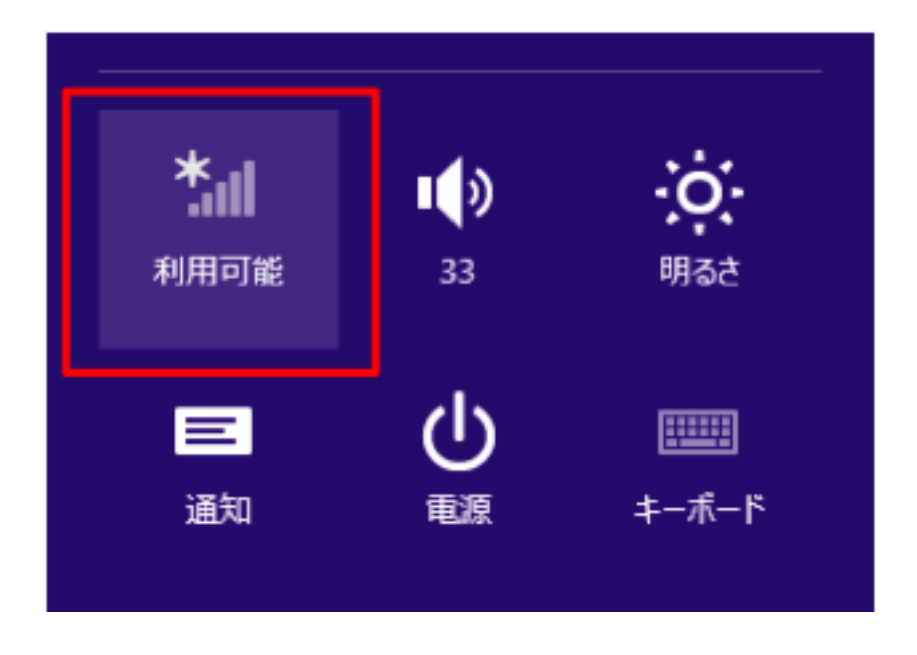

3. 現在利用可能なネットワーク一覧が表示されます。 ご自宅の無線LAN機器(ホームゲートウェイ)の「ネットワーク名」を選択してください。

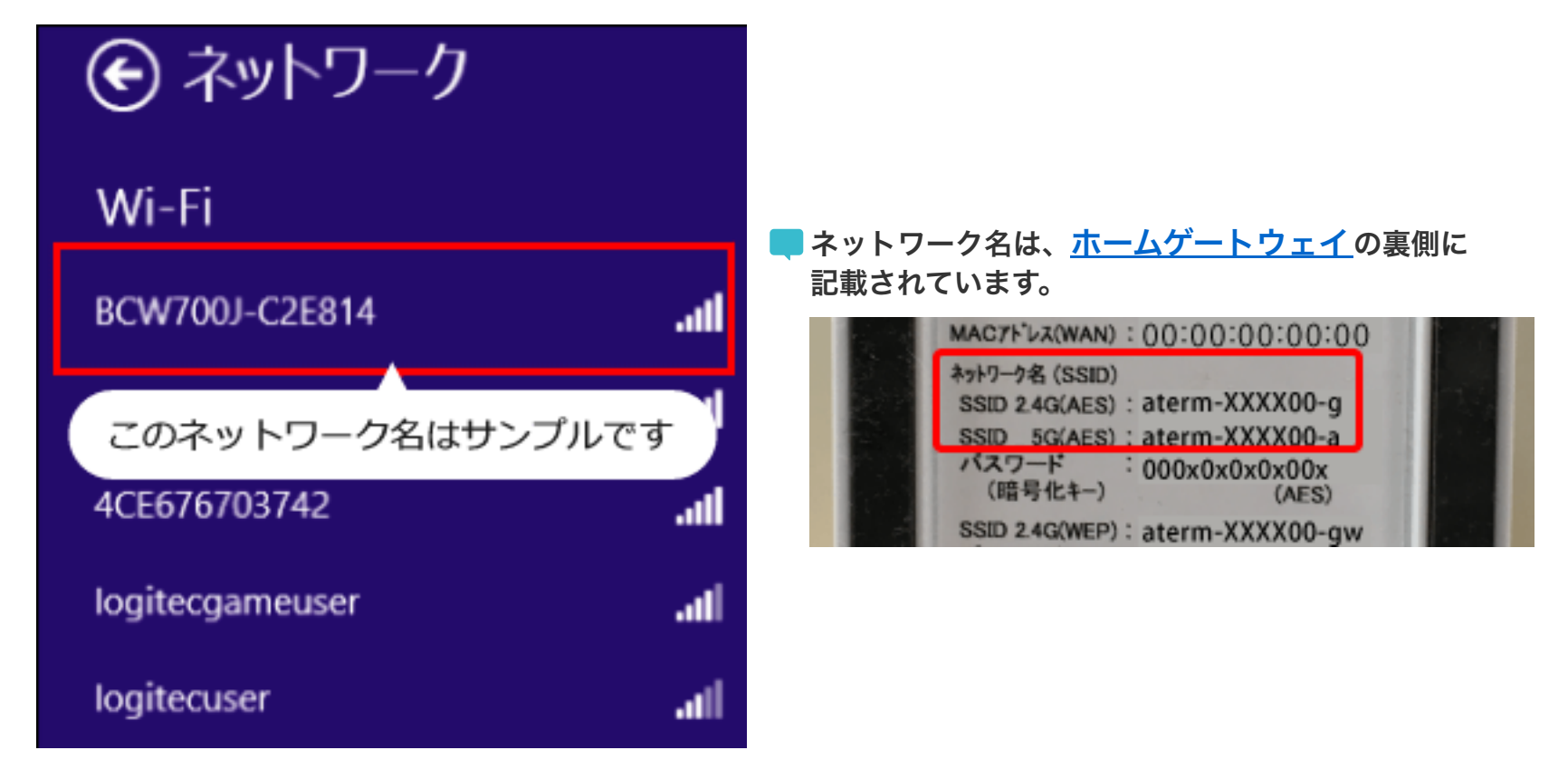

4.「自動的に接続する」にチェックを入れ、「接続」をクリックします。

| € ネットワーク        |       |
|-----------------|-------|
| Wi-Fi           |       |
| BCW700J-C2E814  | atl   |
| ✔ 自動的に接続する      |       |
|                 | 接続(C) |
| 4CE676703742-1  | ati   |
| 4CE676703742    | att   |
| logitecgameuser | ail   |

5. 「**ネットワークセキュリティキー」**を入力します。

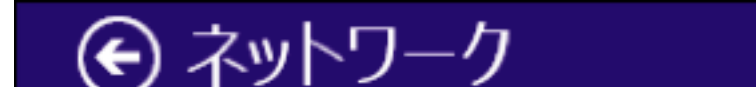

| BCW700J-C2E814 .11            | ネットワークセキュリティキーは、ホームゲートウェイの<br>裏側に記載されています。                                                                  |
|-------------------------------|----------------------------------------------------------------------------------------------------|
|                               | ネットワーク名 (SSID)<br>SSID 2.4G(AES): aterm-XXXX00-g                                                            |
| ネットワーク セキュリティ キーを入力してく<br>ださい | SSID_SG(AES): aterm-XXXX00-a<br>パスワード : 000x0x0x0x0x00w<br>(暗号化キー) (AES)<br>SSID 2.4G(WEP): aterm-XXXX00-gw |
|                               | (暗号化キー) (128bitWEP)                                                                                         |
|                               | ネットワークセキュリティキーをご目身で変更された場合は<br>この限りではありません。                                                                 |
| 次へ(N) キャンセル                   |                                                                                                    |

6.「接続済み」となれば正しく接続できたことを示します。

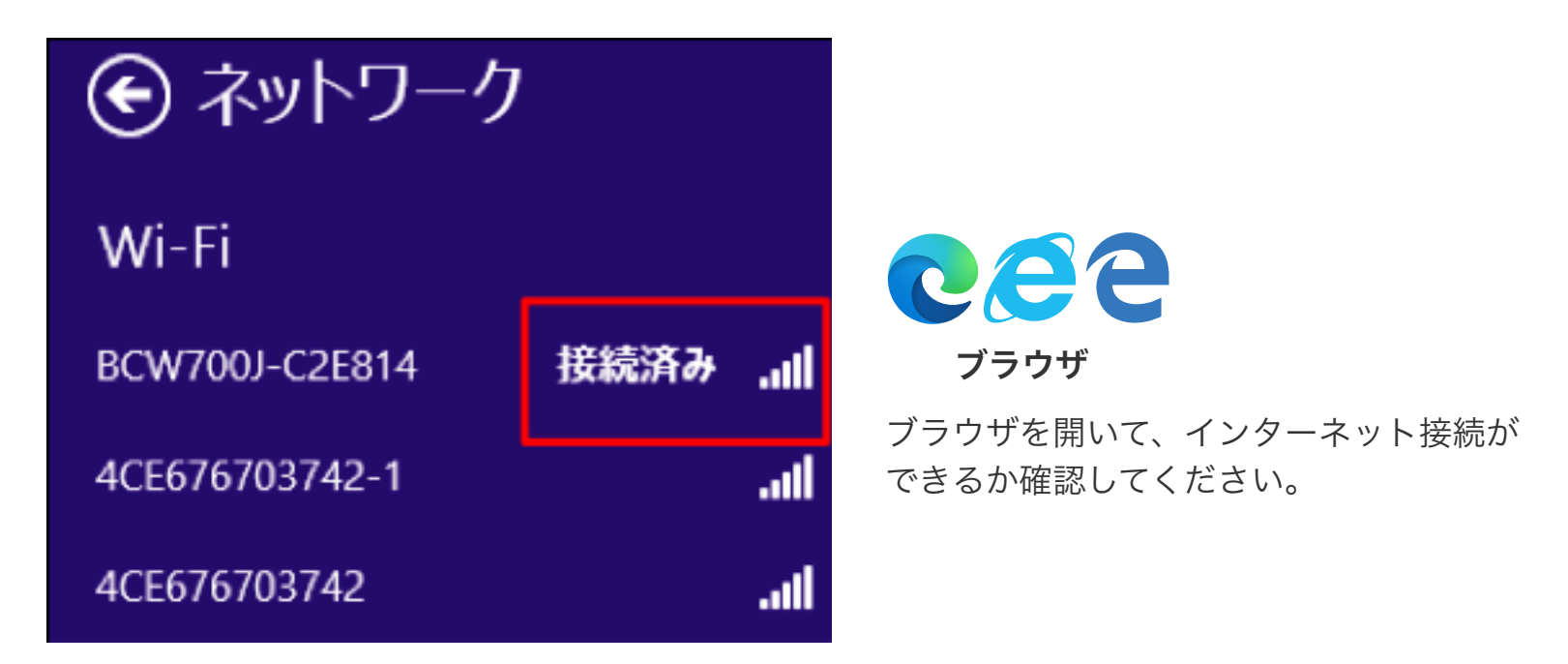

## 以上で設定確認は完了です。

続けてメール設定をされる場合は、「メールを設定する前に」へお進みください。